คู่มือการขึ้นทะเบียนนักศึกษาใหม่

ระดับบัณฑิตศึกษา

มหาวิทยาลัยเทคโนโลยีพระจอมเกล้าพระนครเหนือ

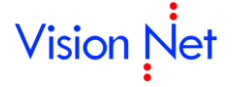

Vision Net 976/27, 976/28 ซอยแสงแจ่ม (โรงพยาบาลพระราม9) ถนนพระราม 9 แขวงบางกะปี เขตห้วยขวาง กรุงเทพฯ 1031 โทรศัพท์ 66-2641-5310-4 โทรสาร 66-2641-5318

| Project:  | KMUTNB63-REG                                                     | Date:    | 13 มี.ค. 66 |
|-----------|------------------------------------------------------------------|----------|-------------|
| Category: | <i>ค</i> ู่มือการขึ้นทะเบียนนักศึกษาใหม่ออนไลน์-ระดับบัณฑิตศึกษา | Version: | 4.0         |

# สารบัญ

| เริ่มต้ | ันใช้งานระบบ                                             |   |
|---------|----------------------------------------------------------|---|
| เงื่อน  | ไข                                                       | 2 |
| ขั้นตล  | อนการขึ้นทะเบียนนักศึกษาใหม่                             |   |
|         | ■ เข้าสู่ระบบ                                            | 3 |
|         | <ul> <li>บันทึกข้อมูลประวัติ และแนบไฟล์เอกสาร</li> </ul> | 3 |
|         | <ul> <li>ตรวจสอบผลการอนุมัติรายการเอกสาร</li> </ul>      | 7 |
|         | <ul> <li>พิมพ์เอกสารขึ้นทะเบียน</li> </ul>               | 7 |
|         | ข้อแนะนำ                                                 | 7 |
| ออกจ    | จากระบบ                                                  |   |

| Project:  | KMUTNB63-REG                                             | Date:    | 13 มี.ค. 66 |
|-----------|----------------------------------------------------------|----------|-------------|
| Category: | คู่มือการขึ้นทะเบียนนักศึกษาใหม่ออนไลน์-ระดับบัณฑิตศึกษา | Version: | 4.0         |

#### เริ่มต้นใช้งานระบบ

นักศึกษาสามารถทำรายการขึ้นทะเบียนนักศึกษาใหม่ผ่านระบบบริการการศึกษาออนไลน์ ได้ที่ https://reg.kmutnb.ac.th สามารถใช้งานได้ตามภาพประกอบดังต่อไปนี้

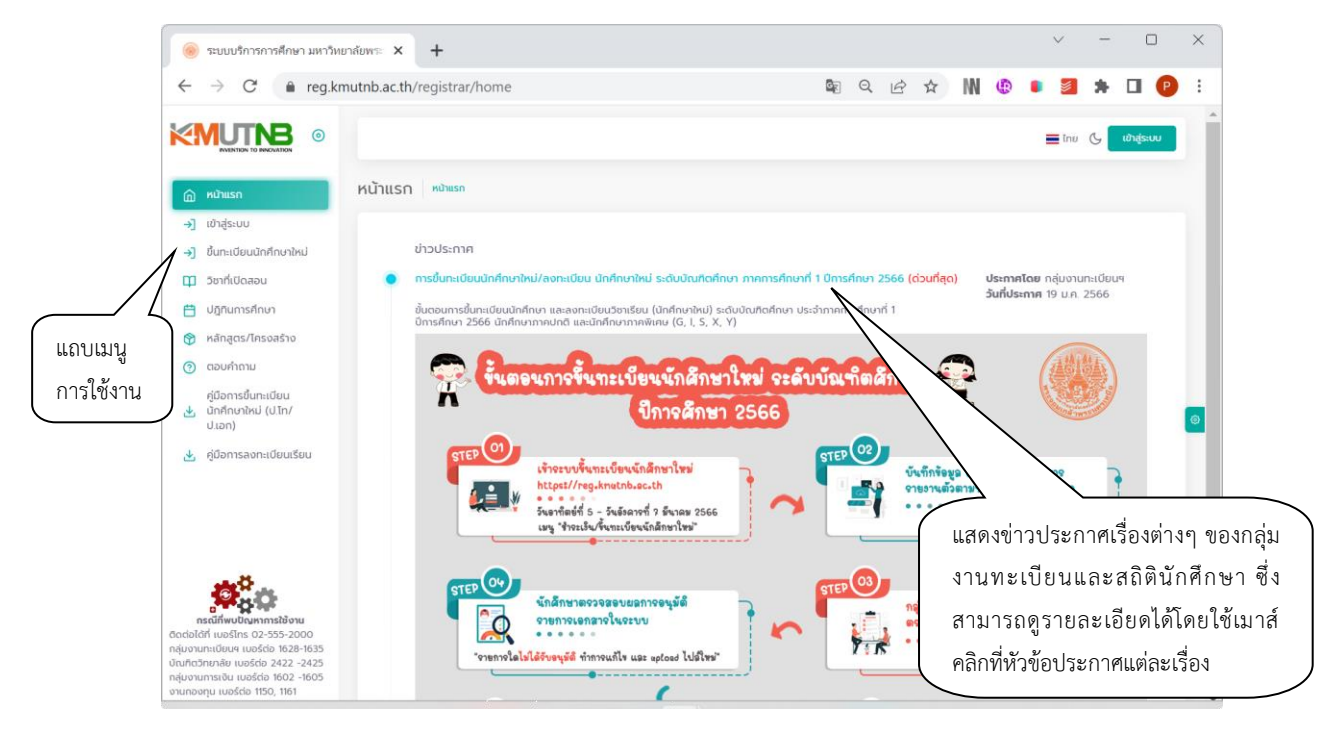

## เงื่อนไข

- 1. การขึ้นทะเบียนนักศึกษาใหม่ออนไลน์สามารถทำได้<u>ตามช่วงวันและเวลาตามที่มหาวิทยาลัยกำหนดเท่านั้น</u>
- นักศึกษาใหม่จะต้องใช้เลขประจำตัวประชาชน สำหรับเข้าสู่ระบบและเป็นรหัสผ่านในการ Login (หากเป็น นักศึกษาต่างชาติใช้เลข Passport)

| Project:  | KMUTNB63-REG                                             | Date:    | 13 มี.ค. 66 |
|-----------|----------------------------------------------------------|----------|-------------|
| Category: | คู่มือการขึ้นทะเบียนนักศึกษาใหม่ออนไลน์-ระดับบัณฑิตศึกษา | Version: | 4.0         |

### ขั้นตอนการขึ้นทะเบียนนักศึกษาใหม่

- เข้าสู่ระบบ
  - 1. คลิกที่เมนู →] ขึ้นทะเบียนนักศึกษาใหม่
  - ระบุเลขประจำตัวประชาชน และรหัสผ่าน (ใช้เลขประจำตัวประชาชน สำหรับเข้าสู่ระบบและเป็นรหัสผ่าน ในการ Login)
  - คลิกที่ปุ่ม <sup>เขาสูระบบ</sup>

|                                                       |                                                     | <b>≣</b> ໂກຍ ເ <b>ິ ເບົາສູ່≲ະບບ</b> |
|-------------------------------------------------------|-----------------------------------------------------|-------------------------------------|
| 向 หน้าแรก                                             | ขึ้นทะเบียนนักศึกษาใหม่ เฟละด > อัดแอ้องอัดที่อาชิง |                                     |
| ->] ເປົາສູ່ຣະບບ                                       | 🚽 กรุณามีอนเลขประจำตัวประชาชน                       |                                     |
| 1 ->] ชั้นทะเบียนนักศึกษาใหม่                         | ละเอ่ากับเงาน                                       |                                     |
| 🗊 วิชาที่เปิดสอน                                      |                                                     |                                     |
| 💾 ปฏิทินการศึกษา                                      | staiu 2                                             |                                     |
| 🕎 หลักสูตร/โครงสร้าง                                  |                                                     |                                     |
| (?) ตอบคำถาม                                          |                                                     |                                     |
| คู่มือการขึ้นทะเบียน<br>นักศึกษาใหม่ (ป.โก/<br>ป.เอก) |                                                     | 1                                   |
| 🛃 คู่มือการลงกะเบียนเรียน                             | 8                                                   |                                     |

หากเข้าสู่ระบบสำเร็จ ระบบจะแสดงข้อมูลเลขประจำตัวนักศึกษา และสาขาที่ท่านได้รับการคัดเลือก
 ให้คลิกปุ่ม → ขึ้นทะเบียนนักศึกษาใหม่
 เพื่อเข้าสู่หน้าจอบันทึกข้อมูลประวัติต่อไป

|                                                                     |                        | 🔳 ไทย 🕒 นางสาวทดสอ                | อบ ขึ้นทะเบียนนักศึกษาใหม่ |
|---------------------------------------------------------------------|------------------------|-----------------------------------|----------------------------|
| ชำระเงิน/ขึ้นทะเบียนนักศึกษาใหม่ หม้าแรก > ชำระเงิน/ขึ้นกะเบียนนักค | ก็กษาใหม่              |                                   |                            |
| เลขประจำตัวประชาชน                                                  | าใหม่                  |                                   |                            |
| ขึ้นทะเบียนนักศึกษา                                                 |                        |                                   | 4                          |
| เลขประจำตัวนักศึกษา 6604062910024                                   |                        |                                   |                            |
| สาขาที่ได้รับคัดเลือก: วิทยาการคอมพิวเตอร์ (DCS) (R:ปกติรอบเช้า)    | ระดับปริญญาเอก         | ยังไม่ขึ้นทะเบียน<br>นักศึกษาใหม่ | 🗹 ขึ้นทะเบียนนักศึกษาใหม่  |
|                                                                     | คณะวิทยาศาสตร์ประยุกต์ |                                   |                            |

บันทึกข้อมูลประวัติ และแนบไฟล์เอกสาร

ในขั้นตอนนี้นักศึกษาต้องบันทึกข้อมูลประวัติให้ครบถ้วน ทั้ง 6 ส่วน ได้แก่

- ข้อมูลส่วนบุคคล
- ข้อมูลที่อยู่
- ข้อมูลบิดา
- ข้อมูลมารดา
- ข้อมูลผู้ปกครอง
- ข้อมูลติดต่อบุคคลกรณีฉุกเฉิน
- บันทึกข้อมูลประวัติทุกหน้าจอให้ครบถ้วน โดยรายการที่ปรากฎสัญลักษณ์ \* (ดอกจันสีแดง) คือรายการที่ ต้องบันทึกให้ครบถ้วน หากไม่ทราบข้อมูลให้ระบุ –

| Project:  | KMUTNB63-REG                                             | Date:    | 13 มี.ค. 66 |
|-----------|----------------------------------------------------------|----------|-------------|
| Category: | คู่มือการขึ้นทะเบียนนักศึกษาใหม่ออนไลน์-ระดับบัณฑิตศึกษา | Version: | 4.0         |

### เมื่อระบุข้อมูลในแต่หน้าจอครบถ้วนแล้ว ให้คลิกปุ่ม <sup>ถัดไป</sup> เพื่อเป็นการจัดเก็บข้อมูล

|                                                                   |                                                      |                                                                                       | 📕 ไทย 💪 นางส                                | าวทดสอบ ขึ้นทะเบียนนักศึกษาใ | ки 💽 |
|-------------------------------------------------------------------|------------------------------------------------------|---------------------------------------------------------------------------------------|---------------------------------------------|------------------------------|------|
| บันทึกประวัติขึ้นทะเบียนนักศึกษาใหม่ ชำระเงิน/ช้                  | ั้ <mark>นทะเบียนนักศึกษาใหม่</mark> > บันทึกประวัติ | ขึ้นทะเบียนนักศึกษาใหม่                                                               |                                             |                              |      |
| 1 <b>บันทึกข้อมูลส่วนบุคคล</b> » 2 บันทึกข้อมูลที่อยู่ » 3 บันทึก | กข้อมูลบิดา » 4 บันทึกข้อมูลมา                       | รดา » 5 บันทึกข้อมูลผู้ปกครอง                                                         | <ul> <li>» 6 บันทึกข้อมูลติดต่อเ</li> </ul> | <i>ล</i> ุคคลกรณีจุกเฉิน     |      |
| ข้อมูลส่วนบุคคล                                                   |                                                      |                                                                                       | $\sim$                                      | <b>\</b>                     |      |
| รหัสนักศึกษา                                                      |                                                      | เลขประจำตัวประชาชน                                                                    |                                             | \                            |      |
| 6604062910024                                                     |                                                      | 1000110000100752                                                                      |                                             |                              |      |
| คำนำหน้า*                                                         |                                                      | เพศ*                                                                                  |                                             |                              |      |
| นางสาว                                                            | × ¥                                                  | หญิง                                                                                  |                                             |                              | × ~  |
| ชื่อ                                                              |                                                      | นามสกุล                                                                               |                                             |                              |      |
| ทดสอบ                                                             |                                                      | ขึ้นทะเบียนนักศึกษาใหม่                                                               |                                             |                              |      |
| ชื่อภาษาอังกฤษ (เช่น Somchai)*                                    |                                                      | นามสกุลภาษาอังกฤษ (เช่น Jaidee)                                                       |                                             |                              |      |
| TEST                                                              |                                                      | NEWSTUDENT                                                                            |                                             |                              |      |
| ⊂ันเดือนปีเกิด*                                                   |                                                      | ภูมิลำเนาเดิมจังหวัด*                                                                 |                                             |                              |      |
| 06/02/2545                                                        |                                                      | กรุงเทพมหานคร                                                                         |                                             |                              | × ¥  |
| เชื้อชาติ*                                                        |                                                      | สัญชาติ*                                                                              |                                             |                              |      |
| ไทย                                                               | × ¥                                                  | ไทย                                                                                   |                                             |                              | × ¥  |
| ศาสนา*                                                            |                                                      | หมู่โลหิ <b>ต</b> *                                                                   |                                             |                              |      |
| wins                                                              | х 🗸                                                  | A (เอ)                                                                                |                                             |                              | × ¥  |
| สถานภาพสมรส*                                                      | ความถนัด/ความสนใจพิเศษ*                              |                                                                                       |                                             |                              |      |
| โสด                                                               | × ¥                                                  | คอมพิวเตอร์                                                                           |                                             |                              | × ¥  |
| อื่นๆ ระบุ*                                                       |                                                      |                                                                                       |                                             | $\rightarrow$                |      |
|                                                                   |                                                      |                                                                                       |                                             | /                            |      |
| ส่วนสูง*                                                          |                                                      | น้ำหนัก*                                                                              |                                             |                              |      |
| 154                                                               |                                                      | 52                                                                                    |                                             |                              |      |
| ข้อมูลพื้นฐานของครอบครัว                                          |                                                      |                                                                                       |                                             |                              |      |
| นักศึกษาเป็นบุตรคนที่*                                            | จำนวนพี่น้องทั้งหมด*                                 |                                                                                       | จำนวนพี่น้องที่กำลังศึกษา*                  |                              |      |
| 1                                                                 | 1                                                    |                                                                                       | 1                                           |                              |      |
| สถานะภาพบิดา-มารดา*                                               |                                                      | ท่านได้รับอุปการะทางการเงินจาก*                                                       |                                             |                              |      |
| อยู่ด้วยกัน หมายถึง บิดา-มารดาไม่ได้หย่าร้างกันแล้วอยู่ด้วยกัน    | × ¥                                                  | การทำงาน                                                                              |                                             |                              | × ~  |
| ปัจจุบันท่านมีรายได้เฉลี่ยต่อเดือน*                               |                                                      | า<br>ท่านเสียค่าใช้จ่ายส่วนตัวต่อเดือน (ไม่นับรวมค่าหน่วยกิตและค่าธรรมเป็นมาารศึกษา)* |                                             |                              |      |
| 40,001 - 50,000 un                                                | × ¥                                                  | 10,001 - 12,000 บาท 🛛 🗴 🗸                                                             |                                             | × ¥                          |      |
| <br>ปัจจุบันอาศัยอยู่กับ/อยู่ที่ <b>*</b>                         |                                                      |                                                                                       |                                             |                              |      |
| บ้านเช่าหรือห้องเช่า                                              |                                                      |                                                                                       |                                             |                              | × ¥  |
| ข้อมูลความพิการ                                                   |                                                      |                                                                                       |                                             |                              |      |
| รหัสความพิการ*                                                    |                                                      | รหัสบัตรประจำตัวคนพิการ                                                               |                                             |                              |      |
| ไม่พิการ                                                          | × ¥                                                  |                                                                                       |                                             |                              |      |
| วันที่ออกบัตร                                                     |                                                      | วันหมดอายุ                                                                            |                                             |                              |      |
|                                                                   |                                                      |                                                                                       | /                                           |                              |      |
|                                                                   |                                                      |                                                                                       | ด้อไป                                       | 2                            |      |
|                                                                   |                                                      |                                                                                       | licito                                      |                              |      |

 $\mathbf{\Psi}$ 

กรณีพบข้อผิดพลาด เช่น บันทึกข้อมูลในรายการที่มีสัญลักษณ์ \* ไม่ครบถ้วน ระบบจะแสดงข้อความแจ้งข้อผิดพลาดดังรูป

| นักศึกษาเป็นบุตรคนที่*<br>**กรุณาระบุเป็นตัวเลขไม่เกิน 2 หลัก**     | จำนวนพี่น้องทั้งหมด*<br>1                     | จำนวนพี่น้องทั้งหมด*<br>1 |                                                                               | จำนวนพี่น้องที่ทำลังศึกษา*<br>1 |     |
|---------------------------------------------------------------------|-----------------------------------------------|---------------------------|-------------------------------------------------------------------------------|---------------------------------|-----|
| สถานะภาพบิดา-มารดา*<br>อยู่ด้วยกัน หมายถึง บิดา-มารดาไม่ได้หย่าร้าง | พบข้อผิดพลาด                                  |                           | ทางการเงินจาก*                                                                |                                 | × ¥ |
| ปัจจุบันท่านมีรายได้เฉลี่ยต่อเดือน*<br>40,001 - 50,000 บาท          | กรุณาตรวจสอบความถูกตองของขอมูล/ระเ<br>ครบด้วน | ขอมูลเม                   | ู่มี ส่วนด้วต่อเดือน (ไม่นับรวมค่าหน่วยทิดและค่าธรรมเป็นมการศึกษา)*<br>20 บาท |                                 | × ¥ |
| ปัจจุบันอาศัยอยู่กับ/อยู่ที่*<br>บ้านเช่าหรือห้องเช่า               | ок                                            |                           |                                                                               |                                 | × ¥ |
| ข้อมูลความพิการ<br>รทัสความพิการ*                                   |                                               | รหัสบัตรประจำต่           | ้าวคนพิการ                                                                    |                                 |     |
| ไม่พิการ × ♥<br>วันที่ออกบัตร                                       |                                               | วันหมดอายุ                |                                                                               |                                 |     |
|                                                                     |                                               |                           |                                                                               | ถัดไป                           |     |

| Project:  | KMUTNB63-REG                                             | Date:    | 13 มี.ค. 66 |
|-----------|----------------------------------------------------------|----------|-------------|
| Category: | คู่มือการขึ้นทะเบียนนักศึกษาใหม่ออนไลน์-ระดับบัณฑิตศึกษา | Version: | 4.0         |

เมื่อบันทึกข้อมูลประวัติถึงส่วนสุดท้าย คือหน้าที่

6 บันทึกข้อมูลติดต่อบุคคลกรณีฉุกเฉิน

ด้านล่างของหน้าจอให้คลิก <sup>บันทึกข้อมูลนักคึกษา</sup> เพื่อเข้าสู่หน้าจอแนบเอกสารประกอบการขึ้นทะเบียน นักศึกษาใหม่ต่อไป

| วันทึกประวัติขึ้นทะเบียนนักศึกษาใหม่ <mark>ชระเงิม/ชั้นทะเดียนฉาศกษาใน</mark> > งินศึกประวัติขึ้นทะเดียนนักศึกษาใหม่ |                                                          |  |  |
|----------------------------------------------------------------------------------------------------|----------------------------------------------------------|--|--|
| 1 ปนทึกข้อมูลส่วนบุคคล > 2 ปันทึกข้อมูลที่อยู่ > 3 ปันทึกข้อมูลบิดา > 4 ปนทึกข้อมูลบรดา > 5 ปั                       | มทีกข้อมูลปู่ปกครอง 🔹 บันทึกข้อมูลดีดต่อมูกคลกรณีจุกเอิม |  |  |
| ພ້ອມູສດັດຕ່ອນຸຄອລາກເພີລຸກເລີມ<br>ດັດຕ່ອກຳ*                                                                           |                                                          |  |  |
| <i>w</i>                                                                                                    | x V                                                      |  |  |
| คำนำหน้า* ชื่อ*                                                                                                    | นามสกุล*                                                 |  |  |
| นางสาว × Y บุคคลดีดต่อ                                                                                               | กรณีฉุกเฉิน                                              |  |  |
| តលាមពីគឺតារបនចនិចល់៩វិស័<br>កម្លើវារ./oruns                                                                          |                                                          |  |  |
| บ้านเลขที่*                                                                                                    | nýť                                                      |  |  |
| 1                                                                                                    |                                                          |  |  |
| ตรอก/ชอย                                                                                                    | nuu                                                      |  |  |
|                                                                                                    |                                                          |  |  |
| อังหวัด*                                                                                                    | อำเภอ/เขต*                                               |  |  |
| กรุงเทพมหานคร * *                                                                                                    | qāa * *                                                  |  |  |
| ต้าบล/แขวง*                                                                                                    | รหัลไปรษณีย์*                                            |  |  |
| qāc * *                                                                                                    | 10300                                                    |  |  |
| น<br>โทรศัพท์บ้าน (พิมพ์ติดกันไม่เว้นวรรคหรือระบุ -)                                                                 | ไทรคัพท์มือถือ (พิมพ์ติดกันไม่เว้นวรรค)*                 |  |  |
|                                                                                                    | 0988888888                                               |  |  |
| ป้อนหนึ่น                                                                                                    | บันทึกข้อมูลใกที่กาก                                     |  |  |

- 4. จากนั้นเข้าสู่หน้าจอแนบเอกสารขึ้นทะเบียนนักศึกษาใหม่ ให้ดำเนินการดังนี้
  - 4.1 แนบไฟล์เอกสาร โดยการคลิก Choose File และทำการแนบไฟล์ให้ครบตามที่กำหนด

| <ul> <li>4.2 คลิก • อุญาตให้น่าข้อมูลไปใช้งาน</li> <li>4.3 คลิก ยืนยันขึ้นทะเบียนนักศึกษาใหม่</li> </ul>                                                |                  |                                                                                                    |
|----------------------------------------------------------------------------------------------------|------------------|----------------------------------------------------------------------------------------------------|
| คำแนนน่า<br>• รูปแบบ <b>ไฟล์ pdf</b> เท่านั้นและ <b>ขนาดไฟล์ไม่เกิน 2 MB</b><br>• <b>เอกลารที่เป็นสำเนา</b> ต้องรับรองสำเนาถูกต้อง พร้อมเขียนเลขประจำดั | วนักศึกษา และสาข | <ul> <li>เอกสารรายการใดมีมากกว่า 1 หน้า ให้ก่าการรวมเป็นไฟล์เดียวกัน</li> <li>อัพไหลดไฟล์สำเร็อ สถานะ รอตรวจสอบเอกสาร เจ้าหน้าที่จะดำเนินการตรวจสอบ<br/>เอกสาร</li> </ul> |
| แนบเอกลารขึ้นทะเบียนนักศึกษาใหม่                                                                                                    |                  |                                                                                                    |
| 1. ใบปพ.1/Transcript ทั้งด้านหน้าและด้านหลัง *                                                                                                    | <u>ต้วอย่าง</u>  | Choose File No file choser                                                                                                    |
| 2. สำเนาทะเบียนบ้าน *                                                                                                    | <u>ตัวอย่าง</u>  | Choose File No file chosen                                                                                                    |
| 3. สำเนาบัตรประจำตัวประชาชน *                                                                                                    | <u>ตัวอย่าง</u>  | Choose File No In-chosen                                                                                                    |
| <ol> <li>สำเนาใบเปลี่ยนคำนำหน้า/ชื่อ-สกุล/คำสั่งแต่งตั้งยค (ถ้ามีให้<br/>แนบ)</li> </ol>                                                                | <u>ตัวอย่าง</u>  | Choose File No file chosen                                                                                                    |
| 5. รูปถ่ายชุดนักศึกษา ตามระเบียบมหาวิทยาลัยฯ<br>**ขนาดต้องไม่เกิน 2MB และเป็นไฟล์ .jpg เท่านั้น *                                                       | <u>ตัวอย่าง</u>  | Choose File No file chosen                                                                                                    |
| อนุญาตให้น่าข้อมูลไปใช้งาน 🕐 ไม่อนุญาตให้น่าข้อมูลไปใช้งาน                                                                                              |                  | 4.3                                                                                                    |
|                                                                                                    |                  | ยืนยันขึ้นทะเบียนนักคึกษาใหม่                                                                                                    |

4.2

| Project:  | KMUTNB63-REG                                             | Date:    | 13 มี.ค. 66 |
|-----------|----------------------------------------------------------|----------|-------------|
| Category: | คู่มือการขึ้นทะเบียนนักศึกษาใหม่ออนไลน์-ระดับบัณฑิตศึกษา | Version: | 4.0         |

ตัวอย่างการแนบเอกสารและคลิก "อนุญาตให้นำข้อมูลไปใช้งาน" จากนั้นให้คลิกยืนยันยันขึ้นทะเบียนนักศึกษาใหม่

| แนบเอกสารขึ้นทะเบียนนักศึกษาใหม่                                                                  |                                                                                                    |                                    |                     |           |  |
|---------------------------------------------------------------------------------------------------|----------------------------------------------------------------------------------------------------|------------------------------------|---------------------|-----------|--|
| 1. ใบปพ.1/Transcript <mark>ทั้งด้านหน้าและด้านหลัง *</mark>                                       | <u>ตัวอย่าง</u>                                                                                                   | KMUTNB-<br>Grade+Graduate_660207.; | <b>รอส่ง</b><br>odf | แก้ไขไฟล์ |  |
| 2. สำเนาทะเบียนบ้าน *                                                                             | <u>ตัวอย่าง</u>                                                                                                   | KMUTNB-home -<br>Copy.pdf          | รอส่ง               | แก้ไขไฟล์ |  |
| 3. สำเนาบัตรประจำตัวประชาชน *                                                                     | <u>ต้วอย่าง</u>                                                                                                   | KMUTNB-citi.pdf                    | รอส่ง               | แก้ไขไฟล์ |  |
| <ol> <li>สำเนาใบเปลี่ยนคำนำหน้า/ชื่อ-สกุล/คำสั่งแต่งตั้งยค (ถ้ามีให้<br/>แบบ)</li> </ol>          | 4. สำเนาใบเปลี่ยนคำนำหน้า/ชื่อ-สกุล/คำสั่งแต่งตั้งยค (ถ้ามีให้ มีวอย่าง <b>Choose File</b> No file chosen<br>แนบ) |                                    |                     |           |  |
| 5. รูปถ่ายชุดนักศึกษา ตามระเบียบมหาวิทยาลัยฯ<br>**ขนาดต้องไม่เกิน 2MB และเป็นไฟล์ .jpg เท่านั้น * | <u>ต้วอย่าง</u>                                                                                                   | PIG-KMUTN.JPG                      | รอส่ง               | นกับไฟล์  |  |
| 🔵 อนุญาตให้น่าข้อมูลไปใช้งาน 🔿 ไม่อนุญาตให้น่าข้อมูลไปใช้งาน                                      |                                                                                                    |                                    |                     |           |  |
|                                                                                                   |                                                                                                    | ยืนยันขึ้นทะเบียนนักคึกษาใหม่      |                     |           |  |
|                                                                                                   |                                                                                                    |                                    |                     | <b>^</b>  |  |

| แนบเอกสารขึ้นทะเบียนนักศึกษาใหม่                                                                 |                                                                                                 |                                                  |                   |                |
|--------------------------------------------------------------------------------------------------|-------------------------------------------------------------------------------------------------|--------------------------------------------------|-------------------|----------------|
| 1. ใบปพ.1/Transcript ทั้งด้านหน้าและด้านหลัง                                                     | *t                                                                                              |                                                  | รอส่ง<br>odf      | แก้ไขไฟล์      |
| 2. สำเนาทะเบียนบ้าน *                                                                            | !                                                                                               |                                                  | รอส่ง             | แก้ไขไฟล์      |
| 3. สำเนาบัตรประจำตัวประชาชน *                                                                    | ยืนยันเลือกส                                                                                    | ายา                                              | รอส่ง             | แก้ไขไฟล์      |
| 4. สำเนาใบเปลี่ยนคำนำหน้า/ชื่อ-สกุล/คำสั่งแต่ง<br>แนบ)                                           | ท่านต้องการรายงานตัว "สาขาวิทย<br>(DCS) (R:ปกติรอบเช้า)" ใช่หรือไม่ ศ<br>แล้วจะไม่สามารถเปลี่ยน | าการคอมพิวเตอร์<br>ใาเตือน! หากยืนยัน<br>สาขาได้ | en                |                |
| 5. รูปถ่ายชุดนักศึกษา ตามระเบียบมหาวิทยาลัยฯ<br>**ขนาดต้องไม่เกิน 2MB และเป็นไฟล์ jpg เท่านั้น * | 7d Tult                                                                                         | คลิกใช่ เพื่อยื                                  | วันยันการเลือกสาจ | นกับไฟล์<br>ขา |
| 🔵 อนุญาตให้น่าข้อมูลไปใช้งาน 📄 ไม่อนุญาตให้น่าข้อมุ                                              | <b>ุ</b> เลไปใช้งาน                                                                             | และขึ้นทะเบี                                     | ่ยนนักศึกษาใหม่   |                |
|                                                                                                  | ยืนส                                                                                            | วันขึ้นทะเบียนนักคึกษาใหม่                       |                   |                |

 เมื่อยืนยันการเลือกสาขาเป็นอันสิ้นสุดกระบวนการบันทึกข้อมูลประวัติและแนบเอกสาร โดยกลุ่มงานทะเบียน และสถิตินักศึกษาจะทำการตรวจสอบและอนุมัติรายการเอกสาร <u>หากเอกสารได้รับการอนุมัติ นักศึกษาจะ</u> สามารถพิมพ์เอกสารขึ้นทะเบียนได้ในขั้นตอนต่อไป

| ช <mark>ำระเงิน/ขึ้นทะเบียนนักศึกษาใหม่ หน้าแรก</mark> > ซ่าระเงิน/ขึ้นทะเบีย                                                | านนักศึกษาใหม่                                                                             |                                                             |                                                        |
|----------------------------------------------------------------------------------------------------|--------------------------------------------------------------------------------------------|-------------------------------------------------------------|--------------------------------------------------------|
| เลขประจำตัวประชาชน                                                                                                    | วนนักศึกษาใหม่                                                                             |                                                             |                                                        |
| ขึ้นทะเบียนนักศึกษา<br>เลขประจำตัวนักศึกษา 6604062910024<br>สาขาที่ได้รับคัดเลือก: วิทยาการคอมพิวเตอร์ (DCS) (R:ปกตีรอบเช้า) | ระดับปริญญาเอก<br>คณะวิทยาศาสตร์ประยุกต์<br>รอตรวจสอบเอกสาร (หากอนุมัติผ่าน<br>ทะเบียนได้) | ขึ้นทะเบียนนักศึกษา<br>ใหม่<br>ฤกรายการจึงจะพิมพ์เอกสารชื้น | ⊠ แก่ไขประวัต<br>แบบเอกสาร<br>➡ พัมพ์เอกสารขึ้นกะเบียน |
|                                                                                                    |                                                                                            |                                                             |                                                        |

| Project:  | KMUTNB63-REG                                             | Date:    | 13 มี.ค. 66 |
|-----------|----------------------------------------------------------|----------|-------------|
| Category: | คู่มือการขึ้นทะเบียนนักศึกษาใหม่ออนไลน์-ระดับบัณฑิตศึกษา | Version: | 4.0         |

#### ตรวจสอบผลการอนุมัติรายการเอกสาร

| สถานะเอกสาร                                                                                                    |              | นักศึกษาสาม  | ารถ         |
|----------------------------------------------------------------------------------------------------|--------------|--------------|-------------|
|                                                                                                    | แก้ไข        | ແນບ          | พิมพ์เอกสาร |
|                                                                                                    | ประวัติ*     | เอกสาร       | ขึ้นทะเบียน |
| - รอตรวจสอบเอกสาร                                                                                                    | $\checkmark$ | ×            | ×           |
| ชั้นทะเมียนนักศึกษา                                                                                                    |              |              |             |
| ເຄຍປະເວົ້າຕ່ວນກິກທາ 6604062910024         ຮັບກາະເບີຍນ         ເຊິ່ງການເວົ້າມີຄາດ         ເຊິ່ງການເວົ້າມີຄາດ         ເຊິ່ງການເວັງການເວັງການເວົ້າມີຄາດ         ເຊິ່ງການເວົ້າມີຄາດ         ເຊິ່ງການເວົ້າມີຄາດ         ເຊິ່ງການເວົ້າມີຄາດ         ເຊິ່ງການເວັງການເວັງການເວັງການເວັງການເວັງການເວັງການເວັງການເວັງການເວັງການເວັງການເວັງການເວັງການເວັງການເວັງການເວັງການເວັງການເວັງການເວັງການເວັງການເວັງການເວັງການເວັງການເ                                                                                                    |              |              |             |
| - เอกสารไม่ผ่านการอนุมัติ                                                                                                    | $\checkmark$ | $\checkmark$ | ×           |
| ชิ้นกะเบียนนักศึกษา                                                                                                    |              |              |             |
| د      د       د      د      د      د      د      د      د      د      د      د      د      د      د      د       د         د       د       د       د       د       د       د       د       د       د       د       د       د       د       د       د       د       د       د       د       د       د       د       د       د       د       د       د       د       د       د       د       د       د |              |              |             |
| - เอกสารผ่านการอนุมัติ                                                                                                    | $\checkmark$ | ×            | ✓           |
| ຍົນກະເອີຍແປກກິກນາ 6604062910024<br>ສານາທີ່ໄດ້ຮັບສົດແລ້ດ: 5າຫາກາຣຄອບສົວແລຣ໌ (DCS) (Rປກຕັຣອບເອັາ)<br>ຄະນວທາກາດວ່າມະກາດວ່າມີສາຍຄາມແລະຜູ້ເຮັດຖະກາດ ທີ່ <mark>ບໍ່ມາະເບີຍແ</mark> ເຊິ່ງແກ່ເລື່ອນ<br>ການວ່ານາກາດວ່າມີສາຍຄາມແລະຜູ້ເຮັດຖະກາດ ສາມແດສັບເກີຍແລະຫວັດການໃນເຮັດ<br>ເຮັດສາຍການແລະຜູ້ດີການເຮັດຫວັດການໃນແຮ້                                                                                                    |              |              |             |

\* แก้ไขประวัติได้ภายในระยะเวลาที่กำหนด

#### พิมพ์เอกสารขึ้นทะเบียน

นักศึกษาจะสามารถพิมพ์เอกสารขึ้นทะเบียนได้เมื่อกลุ่มงานทะเบียนและสถิตินักศึกษาได้ทำการอนุมัติเอกสารทุก

| ะเบียนนักศึกษา                                                  |                                 |                               |                          |
|-----------------------------------------------------------------|---------------------------------|-------------------------------|--------------------------|
| ลขประจำตัวนักศึกษา 6604062910024                                |                                 |                               | 🛛 แก้ไขประวัติ           |
| าขาที่ได้รับคัดเลือก: วิทยาการคอมพิวเตอร์ (DCS) (R:ปกติรอบเช้า) | ระดับปริญญาเอก                  | ขึ้นทะเบียน<br>มักสึกษาใหม่   |                          |
|                                                                 | คณะวิทยาศาสตร์ประยุกต์          |                               | แน่งเอาสาร               |
|                                                                 | เอกสารผ่านการอนุมัติทุกรายการ ส | มารถพิมพ์เอกสารขึ้นทะเบียนได้ | 🖨 พิมพ์เอกสารขึ้นทะเบียน |
|                                                                 |                                 |                               | $ \longrightarrow $      |

#### ข้อแนะนำ

หลังจากนักศึกษาแนบเอกสารขึ้นทะเบียนนักศึกษาใหม่แล้ว ควรเข้าระบบเพื่อตรวจสอบสถานะการอนุมัติ

เอกสาร หากเอกสารไม่ผ่านการอนุมัติ นักศึกษาจะไม่สามารถพิมพ์เอกสารขึ้นทะเบียนและลงทะเบียนวิชาเรียนได้

นักศึกษาที่มีเอกสารผ่านการอนุมัติทุกรายการแล้ว <u>สามารถดำเนินการลงทะเบียนออนไลน์ได้ตามช่วงวันที่กำหนด</u> โดยการคลิกเมนู →] เข้าสู่ระบบ

| <del>v</del>                                          |                                                |                                                                                                    |                            |
|-------------------------------------------------------|------------------------------------------------|----------------------------------------------------------------------------------------------------|----------------------------|
|                                                       |                                                |                                                                                                    | <b>=</b> ໂກຍ 🕓 ເທັາສູ່ຣະບບ |
| mน้าแรก                                               | เข้าสู่ระบบ <mark>หน้าแรก</mark> ⇒ เข้าสู่ระบบ |                                                                                                    |                            |
| <ul> <li>ปี เข้าสู่ระบบ</li> </ul>                    | -)                                             | กรุณาป้อนรหัสประจำตัวและรหัสผ่าน                                                                                |                            |
| ฮั่นทะเบียนนักศึกษาใหม่                               |                                                | - and the design of the Tables of the second                                                                    |                            |
| 🛄 วิซาที่เปิดสอน                                      |                                                |                                                                                                    |                            |
| 📋 ปฏิทินการศึกษา                                      |                                                | edinalar.                                                                                                    |                            |
| 😚 หลักสูตร/โครงสร้าง                                  |                                                | 508HSJ (************************************                                                                    |                            |
| 🧿 ຕອບຄຳຕາມ                                            |                                                | I ania IST. Account                                                                                             |                            |
| คู่มือการขึ้นทะเบียน<br>นักศึกษาใหม่ (ป.โท/<br>ป.เอท) |                                                | iðhýscuu                                                                                                    |                            |
| 🕁 คู่มือการลงทะเบียนเรียน                             |                                                | <ul> <li>เชื่อบัญชี ICIT ACCOUNT</li> <li>ขึ้มจำสำหรับ ICIT ACCOUNT</li> <li>ผู้มีอากระอากเนียนเรียน</li> </ul> |                            |

🗷 ข้อมูลที่แสดงในคู่มือเล่มนี้ เป็นเพียงข้อมูลที่จัดทำขึ้นเพื่อแสดงผลเป็นตัวอย่างการใช้งานเท่านั้น

| Project:  | KMUTNB63-REG                                                     | Date:    | 13 มี.ค. 66 |
|-----------|------------------------------------------------------------------|----------|-------------|
| Category: | <i>ค</i> ู่มือการขึ้นทะเบียนนักศึกษาใหม่ออนไลน์-ระดับบัณฑิตศึกษา | Version: | 4.0         |

#### ออกจากระบบ

เมื่อเสร็จสิ้นการใช้งานระบบให้คลิกที่ชื่อนักศึกษา/รูปนักศึกษาด้านบน จากนั้นคลิก "ออกจากระบบ" เพื่อ ป้องกันมิให้ผู้อื่นเข้ามาใช้งานระบบแทนตัวนักศึกษาเอง

|                                                                   |                                          | โทย 🕻 นางสาวกดสอ            | บ ขึ้นทะเบียนนักศึกษาใหม่                                                            |
|-------------------------------------------------------------------|------------------------------------------|-----------------------------|--------------------------------------------------------------------------------------|
| ำระเงิน/ขึ้นทะเบียนนักศึกษาใหม่ หน้าแรก > ซำระเงิน/ขึ้นกะเบียนนัก | ศึกษาใหม่                                |                             | Ω                                                                                    |
| เลขประจำตัวประชาชน<br>ยื่อ <b>นางสาวทดสอบ ขึ้นทะเบียนนัก</b> ศึกเ | งาใหม่                                   | นางสาว                      | อทดสอบ ขึ้นทะเบียนนักศึกษา<br>ใหม่<br>TEST NEWSTUDENT                                |
| ขึ้นทะเบียนนักศึกษา                                               |                                          |                             | g test@hotmail.com                                                                   |
| สาขาที่ได้รับคัดเลือก: วิทยาการคอมพิวเตอร์ (DCS) (R:ปกติรอบเช้า)  | ระดับปริญญาเอก<br>คณะวิทยาศาสตร์ประยุกต์ | ขึ้นทะเบียน<br>นักศึกษาใหม่ | <ul> <li>ยา แกเชอระวิต</li> <li>แนบเอกสาร</li> <li>พิมพ์เอกสารที่แกะเมียน</li> </ul> |
|                                                                   |                                          |                             |                                                                                      |